Manual de procedimientos para la Proposición Electrónica de Nombramientos

## Registro de Vacaciones sin sustitución

Dirección de Gestión Humana

2022

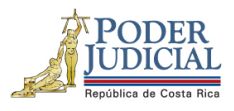

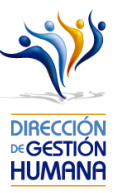

## Contenido

| Introducción                                                                              | 2  |
|-------------------------------------------------------------------------------------------|----|
| Deberes y Responsabilidades de los usuarios de la Plataforma Electrónica de Nombramientos | 2  |
| Procedimiento para registrar oficio de vacaciones                                         | 4  |
| Procedimiento para registrar vacaciones sin sustitución dentro un oficio                  | 7  |
| Registro de vacaciones en tipo de horario administrativo                                  | 10 |
| Registro de vacaciones en tipo de horario por Rol                                         | 14 |
| Registro de vacaciones en tipo de horario por Rol Especial                                | 19 |

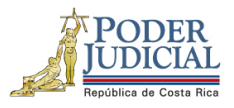

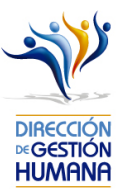

### Introducción

El siguiente manual busca guiarle en los cambios efectuados en la Proposición Electrónica de Nombramientos, específicamente a los usuarios registradores para que puedan proceder correctamente con el ingreso de los disfrutes de vacaciones **sin** sustitución.

## Deberes y Responsabilidades de los usuarios de la Plataforma Electrónica de Nombramientos

Los permisos para ser registrador o aprobador en la Plataforma Electrónica de Nombramientos se solicitan al correo prop\_electronica@poder-judicial.go.cr con el formulario específico que se encuentra en el micrositio de la Unidad de Control de Procesos. Intranet/ Oficinas/ Gestión Humana-personal/ Unidades asesoras/ Unidad de Control de Procesos, los formularios se encuentra en la parte inferior de la pantalla.

La jefatura de cada oficina destina como registrador de la PIN a una persona encargada de realizar los diferentes registros de inclusión. El perfil de registrador solamente lo puede tener una única persona por oficina. Si en la oficina se requiere de dos registradores, se debe enviar una justificación motivando ampliamente la necesidad que existe de realizar esta solicitud.

La jefatura de cada Oficina es la única que puede contar con el perfil de aprobador, y no podrá delegar esta función a ninguna persona de la oficina. Quienes tengan el perfil de aprobador deben ser personas funcionarias activas de la institución. Importante indicar que, en puestos como: Fiscales Adjuntos, Fiscales Coordinadores, Jueces Coordinadores, Administradores se considera oportuno previo análisis que puedan contar con perfil de registrador/aprobador toda vez que las funciones de sus cargos les permite contar con ese perfil bajo entera responsabilidad propia.

Si el registrador o el aprobador de la oficina deben ser sustituidos, se debe enviar a la cuenta de Proposición Electrónica de Nombramientos el formulario con los datos del nuevo registrador o aprobador, con el fin de otorgarle los permisos; y dejar sin efecto los permisos del registrador o aprobador anterior, por el tiempo indicado en el formulario. La persona sustituta no tendrá responsabilidad alguna sobre los movimientos de personal que no se hayan ingresado y/o aprobado antes de su entrada al puesto.

El uso de la clave para ingreso a la Plataforma Electrónica de Nombramientos es personal, no se debe compartir con nadie al ser información confidencial. Se recomienda tanto registrador como aprobador ingresar desde su computadora personal.

Otro punto importante es que cuando se ingresa un registro, existe un campo de observaciones, donde cada oficina debe llenar con información relevante con respecto a la proposición que se está ingresando en caso de que existiera, esto para que quede constancia que todo está correcto.

Es responsabilidad de la persona registradora y aprobadora conocer y acatar los lineamientos establecidos en el plan de vacaciones vigente y tener en cuenta los plazos de calendario de proposiciones para evitar atrasos o

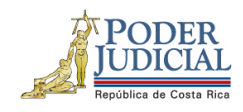

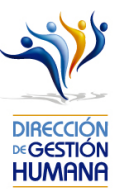

pagos indebidos al personal judicial. Así como el conocimiento e implicaciones que tiene la declaración jurada que está en la PIN al momento de realizar la aprobación de los nombramientos.

Dirección de Gestión Humana San José, Barrio González Lahmann Av 6-8, Calles 17-19, Teléfono: 2295-4366/2295-3595 Unidad Control de Procesos prop\_electronica@Poder-Judicial.go.cr Teléfono: 2295-4366 ext. 01-4366

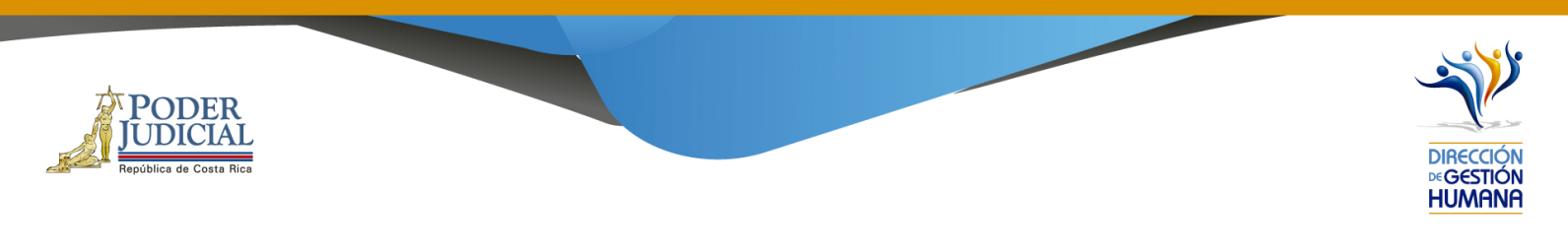

## Procedimiento para registrar oficio de vacaciones

#### Pantalla Principal

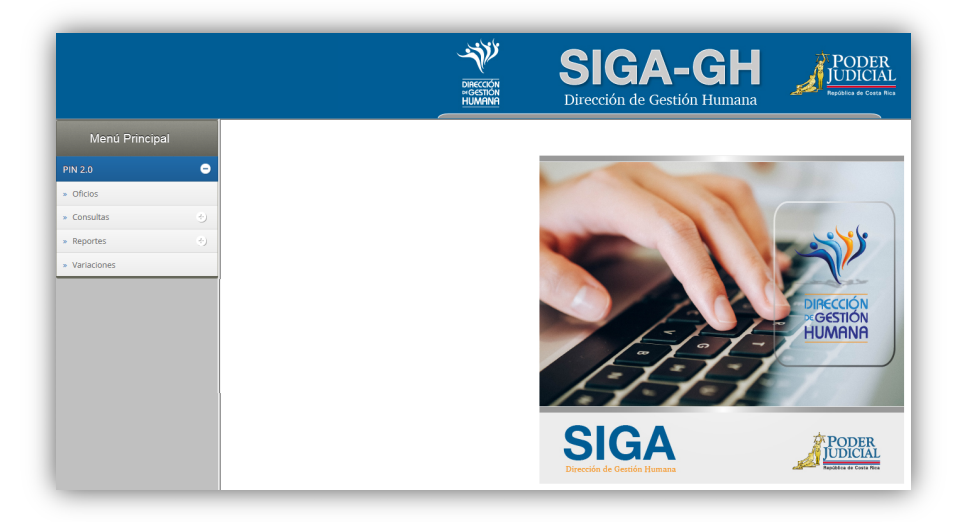

1- En la columna "Menú Principal" debe seleccionar la opción "PIN 2.0" y luego "Oficios", para habilitar la pantalla de "Mantenimiento de Oficios" donde podrá ingresar el oficio.

|               |     | Mantenimiento de Oficios 24 | 2                                                                      |
|---------------|-----|-----------------------------|------------------------------------------------------------------------|
| Menú Princi   | pal | 66                          |                                                                        |
| PIN 2.0       | •   | Periodo de Aplicación:      | IQ-12-2019 V Mostrar todos los Registrados Mostrar todos los Aprobados |
| » Oficios 🖊   |     | Código de Oficina:          | Q                                                                      |
|               |     | Nombre de Oficina:          |                                                                        |
| » Consultas   | ٠   | Número de Oficio:           |                                                                        |
| -             |     | Tipo Registro:              | < <seleccionar>&gt;</seleccionar>                                      |
| » Reportes    | ۲   | Observaciones:              | $\sim$                                                                 |
| » Variaciones |     |                             | Buscar Oficio:                                                         |

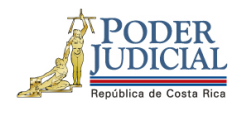

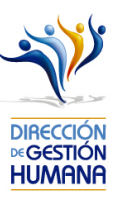

- 2- Es importante indicar que de esta forma solo se registran las **vacaciones sin sustitución** ya que los disfrutes de vacación con sustitución se generan automáticamente al ingresar una proposición de nombramiento y elegir el motivo de sustitución "vacaciones".
- 3- En el campo "Código de Oficina" ingrese el número del código de la oficina en la que desea registrar el oficio y automáticamente se le mostrará el nombre de la oficia en el campo siguiente. (para efectos de este manual utilizaremos el código de oficina 134 que pertenecer a la Dirección de Gestión Humana)

| Código de Oficina: | 134                      |
|--------------------|--------------------------|
| Nombre de Oficina: | DIRECCION GESTION HUMANA |

4- En el campo "Número de Oficio" digite el número del oficio que desea registrar con el siguiente
 formato: Consecutivo - Iniciales de la Oficina – Año. (Para efectos de este manual utilizaremos el 002-UPS-2019).

| Número de Oficio: | 002-UPS-2019 |
|-------------------|--------------|
|                   |              |

5- En el campo "Tipo Registro" se habilita un combo con las opciones de tipos de registro para elegir, en este caso debe seleccionar la opción de "Permiso".

| Permiso<br>Vacación<br>Incapacidad<br>Cierre Colectivo<br>Hora Extra | Tipo Registro: | Tipo Registro: | < <seleccionar>&gt;<br/>Proposición<br/>Meritorio<br/>Permiso<br/>Vacación<br/>Incapacidad<br/>Cierre Colectivo<br/>Hora Extra</seleccionar> |
|----------------------------------------------------------------------|----------------|----------------|----------------------------------------------------------------------------------------------------|
|----------------------------------------------------------------------|----------------|----------------|----------------------------------------------------------------------------------------------------|

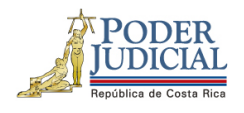

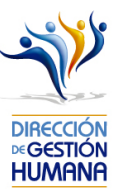

6- En el campo "Observaciones" debe agregar la característica o comentario correspondiente al oficio que considere necesaria a modo de guía para la oficina.

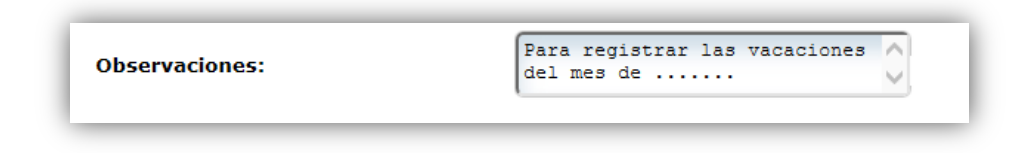

7- Una vez ingresada la observación debe seleccionar el botón para ya terminar el proceso de registro del oficio el cual se visualizará en la parte inferior de la pantalla con su respectiva información.

| antenimiento de Oficios 242 |                |                                      |                          |        |                   |              |                          |
|-----------------------------|----------------|--------------------------------------|--------------------------|--------|-------------------|--------------|--------------------------|
| 🖰 🗿 🥌                       |                |                                      |                          |        |                   |              |                          |
|                             |                |                                      |                          |        |                   |              |                          |
|                             |                |                                      |                          |        |                   |              |                          |
| Periodo de Aplicación:      | IIQ-12-2019    | Mostrar todos los Registrados 🗌 Most | trar todos los Aprobados |        |                   |              |                          |
| Código de Oficina:          | C Q            |                                      |                          |        |                   |              |                          |
| Nombre de Oficina:          |                |                                      | )                        |        |                   |              |                          |
| Número de Oficio:           |                | ]                                    |                          |        |                   |              |                          |
| Tipo Registro:              | Vacación 🔽     |                                      |                          |        |                   |              |                          |
| Observaciones:              |                |                                      |                          |        |                   |              |                          |
|                             |                |                                      |                          |        |                   |              |                          |
|                             | Buscar Oficio: | <u>Q</u>                             |                          |        | Listado de Oficio | s            | 0 Registros encontrados. |
|                             |                |                                      |                          |        |                   |              |                          |
| Seleccionar Detalle Oficio  | Tipo Registro  | Observaciones                        | Oficina                  | Estado | Incluido Por      | <u>Fecha</u> | Fecha Aprobación         |
| 002-UPS-2019                | Vacación       | Para registrar vacaciones del mes de | 134                      | Reg    | IF0114220151      | 26/11/2019   |                          |
|                             |                | 1                                    |                          |        |                   |              |                          |

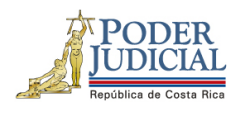

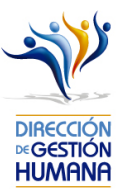

# Procedimiento para registrar vacaciones sin sustitución dentro un oficio.

Utilizaremos el oficio creado anteriormente para efectos del explicar cómo registrar las proposiciones de permisos en un oficio que ya fue ingresado al sistema.

1-Seleccione el botón 🛛 👩 para entrar a la pantalla "Listado de Proposiciones por Oficio".

| Seleccionar | Detalle | Oficio       | Tipo Registro | Observaciones                        | Oficina | Estado | Incluido Por | <u>Fecha</u> | Fecha Aprobación |
|-------------|---------|--------------|---------------|--------------------------------------|---------|--------|--------------|--------------|------------------|
| 🖉 🔿 I       | Í       | 002-UPS-2019 | Vacación      | Para registrar vacaciones del mes de | 134     | Reg    | IF0114220151 | 26/11/2019   |                  |

| Listad | istado de Proposiciones por Oficio 248 |                          |  |  |  |  |  |
|--------|----------------------------------------|--------------------------|--|--|--|--|--|
|        | 😡 ڬ 🛃                                  |                          |  |  |  |  |  |
| _      |                                        |                          |  |  |  |  |  |
|        |                                        |                          |  |  |  |  |  |
| 0      | Nombre de<br>Oficina:                  | DIRECCION GESTION HUMANA |  |  |  |  |  |
|        | Número de<br>Oficio:                   | 002-UPS-2019             |  |  |  |  |  |
|        | Estado:                                | Registrado               |  |  |  |  |  |
|        | Tipo Registo:                          | Vacación                 |  |  |  |  |  |
|        |                                        |                          |  |  |  |  |  |

2- Seleccione seleccionar el boton 😡 "Nuevo" para habilitar la pantalla de "Mantenimiento de Vacaciones".

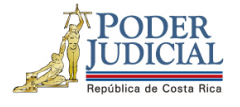

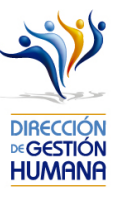

| 800                               |                                                                                                    |                                             |                  |
|-----------------------------------|----------------------------------------------------------------------------------------------------|---------------------------------------------|------------------|
|                                   |                                                                                                    |                                             |                  |
|                                   |                                                                                                    |                                             |                  |
| 2                                 |                                                                                                    | Oficio : 015-UPS-201                        | 9                |
| Datos del Servidor                |                                                                                                    |                                             |                  |
| Tipo Identificación:              | Física                                                                                                    | ~                                           |                  |
| Identificación:                   | Q                                                                                                    | _                                           |                  |
| Nombre                            | ·                                                                                                    |                                             |                  |
| Tino de Horario                   |                                                                                                    |                                             |                  |
| Administrativo                    |                                                                                                    |                                             |                  |
|                                   |                                                                                                    |                                             |                  |
| ○Rol Especial                     |                                                                                                    |                                             |                  |
| Detalle Vacaciones                | Actuales                                                                                                    | Usa                                         | r Proporcionales |
| Ganadas:                          | En tramite:                                                                                                    | Proporcionales:                             | Reales:          |
| Periodo                           |                                                                                                    |                                             |                  |
| Desde:                            | 16/09/2019                                                                                                    |                                             |                  |
| Hasta:                            | 16/09/2019                                                                                                    |                                             |                  |
| Días de vacaciones a<br>rebajar : | ≤         septiembre de 2019         ≥         Diar           de la ma mi ju xi si         is         is         is         is         ifi           1         2         2         22         22         23         21         i         i         < | s de vacaciones<br>i de Septiembre del 2019 |                  |
|                                   | Total                                                                                                    | días de Vacaciones: 1                       |                  |
| Datos del Puesto                  |                                                                                                    |                                             |                  |
| Numero Puesto:                    |                                                                                                    |                                             |                  |
| Oficina:                          |                                                                                                    |                                             |                  |
| Clase:                            |                                                                                                    |                                             |                  |
|                                   |                                                                                                    |                                             |                  |
| Descripción:                      |                                                                                                    |                                             |                  |

3- Digite la cédula de la persona a la que debe registrarle el disfrutes de vacaciones.

| 800                  |                               |                       |               |               |
|----------------------|-------------------------------|-----------------------|---------------|---------------|
| •                    |                               | Oficio : 015-UPS-2019 |               | Oficina : 997 |
| Datos del Servidor   |                               |                       |               |               |
| Tipo Identificación: | Física 💌                      |                       |               |               |
| Identificación:      | 0114540075                    |                       |               |               |
| Nombre:              | STEPHANIE PAMELA GRANADOS GUE | RRERO                 |               |               |
| Tipo de Horario      |                               |                       |               |               |
| Administrativo       |                               |                       |               |               |
|                      |                               |                       |               |               |
| O Rol Especial       |                               |                       |               |               |
| Detalle Vacaciones   | Actuales                      | Usar P                | roporcionales |               |
| <b>A</b>             | <b>N</b>                      |                       |               |               |

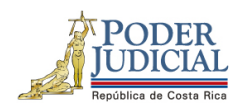

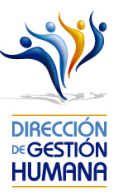

Se le mostrará el siguiente cuadro del detalle de las vacaciones actuales de la persona propuesta:

| Detalle Vacaciones Actuales |               | Usar Propo        | rcionales |
|-----------------------------|---------------|-------------------|-----------|
| 🔊 Ganadas: 9                | En tramite: 1 | Proporcionales: 2 | Reales: 8 |

Ganadas: Días de vacaciones correspondientes a los periodos ganados totalmente.

En trámite : Días de vacaciones que no han sido finalizados por Gestión Humana o porque no han sido aprobados aún por la oficina.

**Proporcionales:** Días de vacaciones correspondientes al periodo que está acumulando y que no ha ganado totalmente (antes de la fecha de derecho).

**Reales:** Son las vacaciones "ganadas" menos las "en trámite" menos las "proporcionales" (en caso de haber requerido días "proporcionales").

Si el saldo de vacaciones "reales" es insuficiente para cubrir el disfrute de vacaciones que está incluyendo, puede habilitar los días "proporcionales" dando check en el cuadro que se encuntra arriba de esa casilla y se le sumará esa cantidas a los días "reales".

| Α | ntes |  |
|---|------|--|
| ~ |      |  |

| Detalle Vacaciones Actuales |                 | 🗌 Usar Prop        | porcionales |
|-----------------------------|-----------------|--------------------|-------------|
| 🚨 Ganadas: 10               | 🔊 En tramite: 1 | Proporcionales: 12 | Reales: 9   |

| etalle Vacaciones Actua | ales          | 🗹 Usar Pro         | oporcionales |
|-------------------------|---------------|--------------------|--------------|
| 🚨 Ganadas: 10           | En tramite: 1 | Proporcionales: 12 | Reales: 21   |

Cabe mencionar que la utilización de los días "proporcionales" significan un adelanto de vacaciones, por lo que se debe tomar las previsiones adecuadas para evitar un saldo negativo futuro.

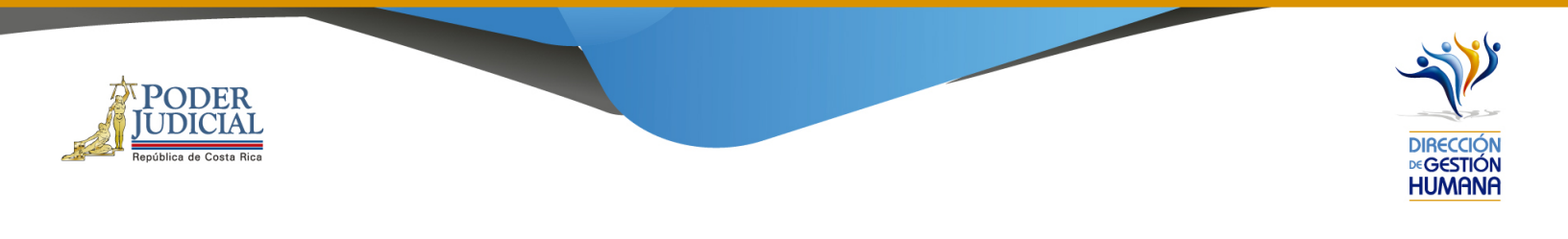

4- Seleccione el tipo de horario en el que se desempeñe la persona .

| 2                                                              |                                | Oficio : 015 UNC 0010 |
|----------------------------------------------------------------|--------------------------------|-----------------------|
| Datos del Servidor                                             |                                |                       |
| Tipo Identificación:                                           | Física 🔽                       |                       |
| Identificación:                                                | 0114220151                     |                       |
| Nombre:                                                        | JOHN RICHARDS PADILLA FERNANDE | <u>z</u>              |
| Tipo de Horario<br>● Administrativo<br>○ Rol<br>○ Rol Especial | ¢                              |                       |
| Detalle Vacaciones                                             | Actuales                       | Usar Proporcionales   |
| 🔊 Ganadas: 10                                                  | 🔎 En tramite: 1                | Proporcionales: 12    |

- Administrativo: Personas que trabajan en horario de lunes a viernes con sábados y domingos libres.
- Rol o Rol especial: Personas que trabajan todos los días de la semana, dependiendo del rol rotativo asignado para la oficina.

A continuación le explicaremos como ingresar un registro de vacaciones en cada uno de los tipos de horario existentes en este módulo

#### Registro de vacaciones en tipo de horario administrativo

1. Seleccione la opción "Administrativo".

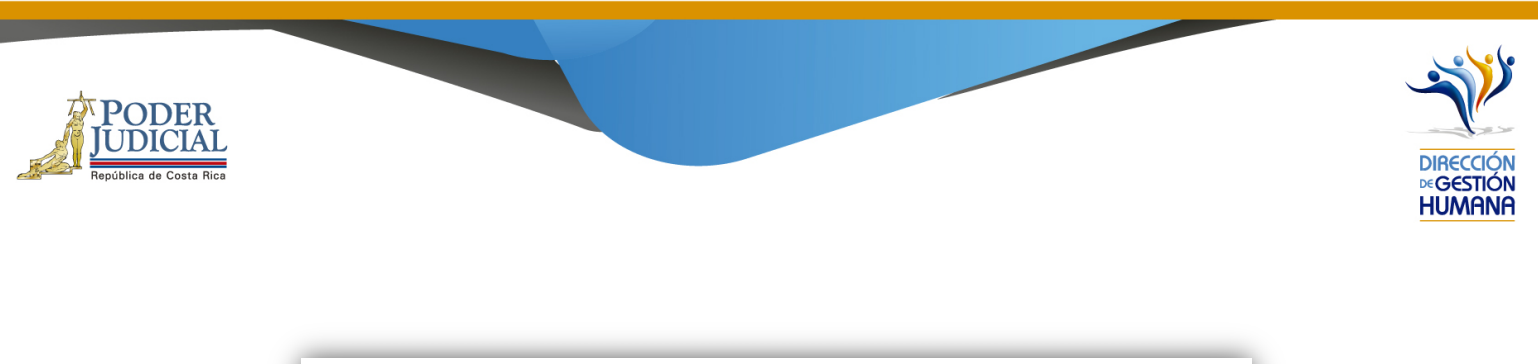

| 2                                                        |                       |             | Oficio |                                                                                                    |           |  |
|----------------------------------------------------------|-----------------------|-------------|--------|----------------------------------------------------------------------------------------------------|-----------|--|
| Datos del Servidor                                       |                       |             |        | d The second second sec |           |  |
| Tipo Identificación:                                     | Física                | ~           |        |                                                                                                    |           |  |
| Identificación:                                          | 0114220151            | Q,          |        |                                                                                                    |           |  |
| Nombre:                                                  | JOHN RICHARDS PADILLA | A FERNANDEZ |        |                                                                                                    |           |  |
| Tipo de Horario<br>Administrativo<br>Rol<br>Rol Especial | $\Leftrightarrow$     |             |        |                                                                                                    |           |  |
| Detalle Vacaciones                                       | Actuales              |             |        | Usar Propo                                                                                                    | rcionales |  |
| 🔊 Ganadas: 10                                            | 🔎 En tram             | iite: 1     | Pro    | porcionales: 12                                                                                                    | Reales: 9 |  |

 Ingrese las fechas del peridoo de vacaciones que requiere ingresar . Importante indicar que para este tipo de horario si el período contempla fines de semana estos no serán reflejados como parte del disfrute.

| 2                                 |                                                                                                    |                                                                                                  | Oficio : 015                                                                                                    |           |            |   |
|-----------------------------------|----------------------------------------------------------------------------------------------------|--------------------------------------------------------------------------------------------------|----------------------------------------------------------------------------------------------------|-----------|------------|---|
| Datos del Servidor                |                                                                                                    |                                                                                                  | q                                                                                                    |           |            |   |
| Tipo Identificación:              | Física                                                                                                    | ~                                                                                                | THE REAL                                                                                                    | -         |            |   |
| Identificación:                   | 0114220151                                                                                                    |                                                                                                  |                                                                                                    |           |            |   |
| Nombre:                           | JOHN RICHARDS PADILLA FERM                                                                                                    | NANDEZ                                                                                           |                                                                                                    |           |            |   |
| Tipo de Horario                   |                                                                                                    |                                                                                                  |                                                                                                    |           |            |   |
| Administrativo                    |                                                                                                    |                                                                                                  |                                                                                                    |           |            |   |
|                                   |                                                                                                    |                                                                                                  |                                                                                                    |           |            |   |
| O Rol Especial                    |                                                                                                    |                                                                                                  |                                                                                                    |           |            |   |
| Detalle Vacaciones                | Actuales                                                                                                    |                                                                                                  |                                                                                                    | Usar Prop | orcionales |   |
| 🔎 Ganadas: 10                     | 🔎 En tramite: 1                                                                                                    |                                                                                                  | Proporciona                                                                                                    | les: 12   | Reales: 9  | - |
| Periodo                           | η.                                                                                                    |                                                                                                  |                                                                                                    | 1         |            |   |
| Desde:                            | 02/09/2019                                                                                                    |                                                                                                  |                                                                                                    |           |            |   |
| Hasta:                            | 09/09/2019                                                                                                    |                                                                                                  |                                                                                                    |           |            |   |
| Días de vacaciones a<br>rebajar : | septembre de<br>2019         2           do lu ma mi ju vi sá         30         31           1         2         3         4         5         6           8         9         10         11         12         3         4           15         15         17         18         19         20         21           23         4         5         6         7         8         9         10         11         12         13           12         23         24         25         6         27         28           20         30         11         12         13         4         5         6           12         23         24         25         6         27         28           20         30         1         2         3         4         5 | Dias de vaca<br>2 de Septi<br>3 de Septi<br>4 de Septi<br>5 de Septi<br>6 de Septi<br>9 de Septi | aciones<br>ambre del 2019<br>embre del 2019<br>embre del 2019<br>embre del 2019<br>embre del 2019<br>embre del 2019 |           |            |   |
|                                   | Τα                                                                                                    | atal días de V                                                                                   | /acaciones: 6                                                                                                    |           |            |   |

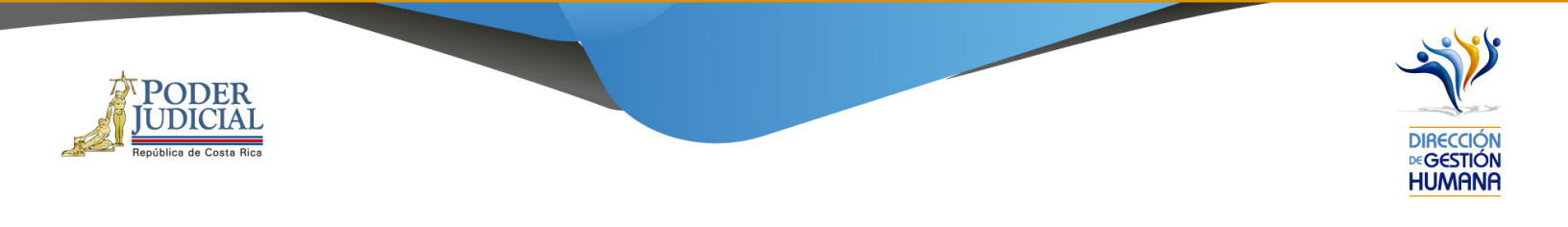

Es importante aclarar que para este tipo de horario si el periodo que intenta ingresar es de lunes a domingo el sistema no se lo va permitir, monstrandole un mensaje restrictivo, por lo tanto debe incluir la proposición con un rango maximo de fechas de lunes a viernes.

| 80                                |                                                                                                    |                    |         |                                                  |
|-----------------------------------|----------------------------------------------------------------------------------------------------|--------------------|---------|--------------------------------------------------|
| -                                 |                                                                                                    |                    |         | Oficina : 997                                    |
| -                                 |                                                                                                    | Oficio :           |         |                                                  |
| Datos del Servidor                |                                                                                                    |                    |         |                                                  |
| Tipo Identificación:              | Física 🗸                                                                                                    | A CONTRACTOR       |         |                                                  |
| Identificación:                   | 0114220151                                                                                                    |                    |         |                                                  |
| Nombre:                           | JOHN RICHARDS PADILLA FERNANDEZ                                                                                                    |                    |         |                                                  |
| Tipo de Horario                   |                                                                                                    |                    |         |                                                  |
| Administrativo                    |                                                                                                    |                    |         |                                                  |
| ORol                              |                                                                                                    |                    |         | SIGA-PIN                                         |
| O Rol Especial                    |                                                                                                    |                    |         | Si el tipo de horario es Administrativo no puede |
| Detalle Vacaciones                | Actuales                                                                                                    | Usar Pro           |         | marcar fines de semana                           |
| Ganadas: 10                       | En tramite: 1                                                                                                    | Proporcionales: 12 | Aceptar |                                                  |
| Periodo                           |                                                                                                    |                    |         |                                                  |
| Desde:                            | 02/09/2019                                                                                                    |                    |         |                                                  |
| Hasta:                            | 08/09/2019                                                                                                    |                    |         |                                                  |
| Días de vacaciones a<br>rebajar : | ≤         septiembre de<br>2019         ≥           20         24         25         26         2         28         20         31           20         26         27         28         28         20         31         14         5         6         7         8         9         10         11         12         13         14           15         16         17         18         19         20         21         22         23         24         5         5         27         28         29         21         24         14         15         15         15         16         12         13         14         12         21         22         23         24         55         26         27         28         29         20         1         22         23         24         5         27         28         24         5         26         27         28         29         20         1         2         23         24         5         26         27         28         24         5         26         27         28         26         27         28         24         5         26         27 | rcaciones          |         |                                                  |

3. En el cuadro "Días de vacaciones" se puede corroborar los días de vacaciones a rebajar.

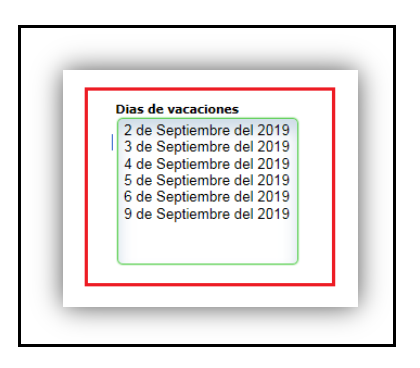

4. Ingrese un comentario en el campo "Observaciones", ya que es obligatorio para poder dar por terminado el proceso y poder guardar el registro.

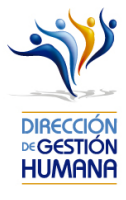

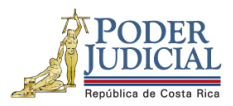

| 2                                 |                                                                                                    |                                                                    | Oficio : 015 UBS 00                                                                                      | 10        |  |
|-----------------------------------|----------------------------------------------------------------------------------------------------|--------------------------------------------------------------------|----------------------------------------------------------------------------------------------------|-----------|--|
| Datos del Servidor                |                                                                                                    |                                                                    |                                                                                                    | 66        |  |
| Tipo Identificación:              | Física                                                                                                    | ~                                                                  |                                                                                                    |           |  |
| Identificación:                   | 0114220151                                                                                                    |                                                                    |                                                                                                    |           |  |
| Nombre:                           | JOHN RICHARDS PADILLA FER                                                                                                    | RNANDEZ                                                            |                                                                                                    |           |  |
| Tipo de Horario                   |                                                                                                    |                                                                    |                                                                                                    |           |  |
| Administrativo                    |                                                                                                    |                                                                    |                                                                                                    |           |  |
|                                   |                                                                                                    |                                                                    |                                                                                                    |           |  |
| O Rol Especial                    | Actualor                                                                                                    |                                                                    |                                                                                                    |           |  |
|                                   |                                                                                                    |                                                                    |                                                                                                    |           |  |
| Ganadas: 10                       | En tramite:                                                                                                    | 1                                                                  | Proporcionales: 1                                                                                        | Reales: 9 |  |
| Desde:                            | 02/09/2019                                                                                                    |                                                                    |                                                                                                    |           |  |
| Hasta:                            | 09/09/2019                                                                                                    |                                                                    |                                                                                                    |           |  |
| Días de vacaciones a<br>rebajar : | -         2019         -           do         lu         ma         mi         ju         vi         sá           25         26         27         28         29         30         31           1         2         34         5         6         7         8         9         10         11         12         13         14           15         16         17         18         19         20         21         22         23         24         25         26         27         28         29         30         11         12         13         14           22         23         24         25         26         27         28         29         30         11         12         20         21           22         23         24         25         26         27         28         29         30         1         2         3         4         5 | 3 de Septi<br>4 de Septi<br>5 de Septi<br>6 de Septi<br>9 de Septi | embre del 2019<br>embre del 2019<br>embre del 2019<br>embre del 2019<br>embre del 2019<br>embre del 2019 |           |  |
|                                   |                                                                                                    | rotal días de l                                                    | Vacaciones: 6                                                                                            |           |  |
| Datos del Puesto                  |                                                                                                    |                                                                    |                                                                                                    |           |  |
| Numero Puesto:                    | 48481                                                                                                    |                                                                    |                                                                                                    |           |  |
| Oficina:                          | 997                                                                                                    |                                                                    |                                                                                                    |           |  |
| Clase:                            | 14722                                                                                                    |                                                                    |                                                                                                    |           |  |
| Descripción:                      | TÉCNICO ADMINISTRATIVO 2                                                                                                    |                                                                    |                                                                                                    |           |  |
|                                   |                                                                                                    |                                                                    |                                                                                                    |           |  |

5. Seleccione el botón "Guardar" y se mostrará un aviso indicando: "Propuesta de Vacaciones Ingresada".

| Mantenimiento de Vacaciones 243         |                                     |
|-----------------------------------------|-------------------------------------|
| $\land$                                 | SACEJ                               |
| l 🖸                                     | o Propuesta de Vacaciones ingresada |
| Datos del Servidor                      | Acentar                             |
| Tipo Identificación: Física             | - Mophan                            |
| Identificación: 0114220151              |                                     |
| Nombre: JOHN RICHARDS PADILLA FERNANDEZ |                                     |

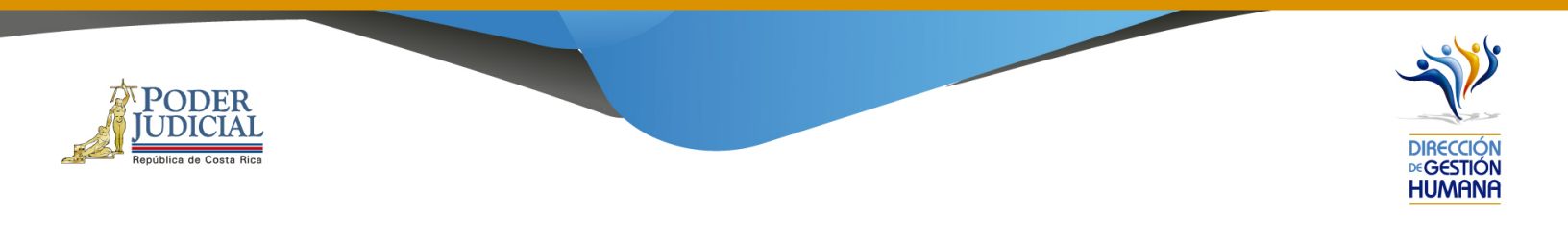

Registro de vacaciones en tipo de horario por Rol

| 2                    |                                 | Oficio : 015 UBC 0010 |
|----------------------|---------------------------------|-----------------------|
| Datos del Servidor   |                                 |                       |
| Tipo Identificación: | Física 🗸                        |                       |
| Identificación:      | 0114220151                      |                       |
| Nombre:              | JOHN RICHARDS PADILLA FERNANDEZ |                       |
| Tipo de Horario      |                                 |                       |
| OAdministrativo      |                                 |                       |
| Rol                  |                                 |                       |
| O Rol Especial       |                                 |                       |

1. Seleccione la opción "Rol".

A continuación se muestran los siguientes ejemplos para una mejor comprensión del contexto de Tipo de Horario Rol:

Con un rol 6 x 2 iniciando el disfrute de vacaciones 30/01/2015 y finalizando 04/02/2015, al elegir el 24/01/2015 como inicio de rol, define que desde 24/01/2015 al 29/01/2015 son días del rol laborados y que del 30 al 31 son días libres (por el rol indicado) rebajando únicamente del 1 al 4 de febrero de 2015.

| Informacion Roles                 |           |           |           |           |           |           |           |                                                |
|-----------------------------------|-----------|-----------|-----------|-----------|-----------|-----------|-----------|------------------------------------------------|
| Tipo de Rol:                      | 6)        | 2         |           | •         |           |           |           |                                                |
| Primer día Laboral del<br>Rol:    | 24        | /01/2     | 2015      |           |           |           |           |                                                |
|                                   | ≤         | Ja        | anu       | ary       | 201       | 15        | ≥         | Dias de vacaciones<br>1 de Febrero del 2015    |
|                                   | Su        | Мо        | Tu        | We        | Th        | Fr        | Sa        | 2 de Febrero del 2015                          |
| <b>N</b> 1                        | <u>28</u> | <u>29</u> | <u>30</u> | <u>31</u> | 1         | 2         | <u>3</u>  | 3 de Febrero del 2015<br>4 de Febrero del 2015 |
| Dias de vacaciones<br>a rebajar : | 4         | 5         | <u>6</u>  | <u>Z</u>  | <u>8</u>  | 2         | <u>10</u> | 4 061 601610 0612013                           |
|                                   | <u>11</u> | <u>12</u> | 13        | 14        | 15        | 16        | <u>17</u> |                                                |
|                                   | <u>18</u> | <u>19</u> | <u>20</u> | 21        | <u>22</u> | <u>23</u> | <u>24</u> |                                                |
|                                   | <u>25</u> | <u>26</u> | <u>27</u> | <u>28</u> | 29        | <u>30</u> | <u>31</u> |                                                |
|                                   |           |           |           |           | 5         | 6         | <u>Z</u>  | Total días de Vacaciones:                      |

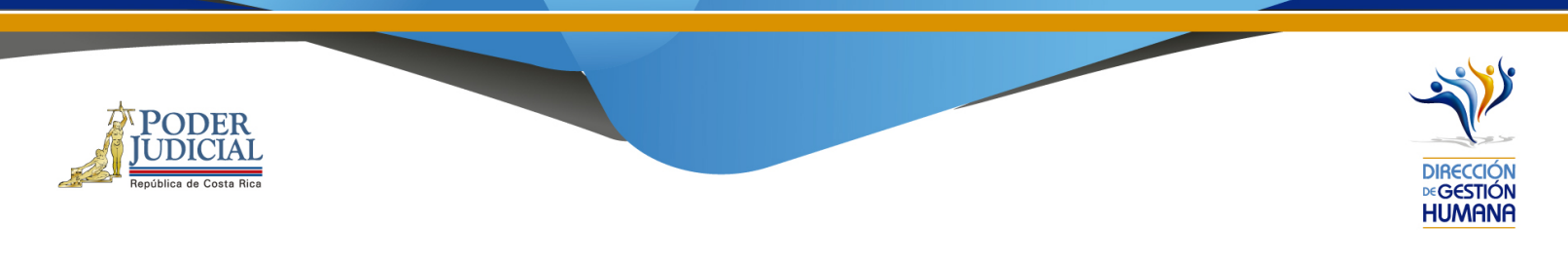

Otro ejemplo, con un rol 4 x 2 iniciando el disfrute de vacaciones 05/02/2015 y finalizando 14/02/2015, al elegir el 04/02/2015 como inicio de rol, define el rebajo de esta manera:

| Desde:       05/02/2015         Hasta:       14/02/2015         Informacion Roles                                                                                                    | Periodo                |            |           |           |           | _         |           |           |           |                           |
|----------------------------------------------------------------------------------------------------|------------------------|------------|-----------|-----------|-----------|-----------|-----------|-----------|-----------|---------------------------|
| Hasta:       14/02/2015         Informacion Roles       4x2         Tipo de Rol:       4x2         Primer día Laboral del Rol:       04/02/2015         Días de vacaciones a rebajar :       ≤       February 2015       ≥         Su Mo Tu We Th Fr Sa       25       26       27       28       29       30       31         Días de vacaciones a rebajar :       1       2       3       4       5       6       7       6       Febrero del 2015         1       2       3       4       5       6       7       10       6       Febrero del 2015         1       2       3       4       5       6       7       11       4       2       12       13       14         2       3       4       5       6       7       7       6       Febrero del 2015       13       14       6       Febrero del 2015       13       14       6       7       14       15       12       2       24       25       26       7       28       12       3       4       5       6       7       Total días de Vacaciones:                                                                                                    | Desde:                 | 05/02/20   | 15        |           |           |           |           |           |           |                           |
| Informacion Roles       4x2       ✓         Tipo de Rol:       4x2       ✓         Primer día Laboral del Rol:       04/02/2015       ○         Días de vacaciones a rebajar :       ≤       February 2015       ≥         Su Mo Tu We Th Fr Sa       25       26       27       28       29       30       31         1       2       3       4       5       9       7       de Febrero del 2015       7       de Febrero del 2015       10       de Febrero del 2015       10       de Febrero del 2015       11       de Febrero del 2015       11       de Febrero del 2015       11       de Febrero del 2015       11       de Febrero del 2015       12       de Febrero del 2015       12       de Febrero del 2015       12       de Febrero del 2015       13       14       E       e       2015       12       de Febrero del 2015       13       14       E       e       2015       13       de Febrero del 2015       13       de Febrero del 2015       13       de Febrero del 2015       13       de Febrero del 2015       13       de Febrero del 2015       13       de Febrero del 2015       13       de Febrero del 2015       13       de Febrero del 2015       13       de Febrero del 2015       13       de Febrero del 201                                                                                                    | Hasta:                 | 14/02/20   | 15        |           |           |           |           |           |           |                           |
| Tipo de Rol:       4x2         Primer día Laboral del<br>Rol:       04/02/2015         Días de vacaciones<br>a rebajar :       Control de la control de la control d | Informac               | ion Roles  |           |           |           |           |           |           |           |                           |
| Similar         Od//O2/2015           Similar         Od//O2/2015         Similar           Días de vacaciones<br>a rebajar :         Similar         Control (1)         Similar         Similar                                                                                                    | Tipo de Ro             | d:         |           | 4x2       |           |           | •         |           |           |                           |
| Su         No         Tu         We         Th         Fr         Sa           5         25         26         27         28         29         30         31           1         2         3         4         5         6         7         6         Febrero del 2015           1         2         3         4         5         6         7         10         6         Febrero del 2015           15         16         17         18         19         20         21         12         4         5         6         7         12         12         4         5         12         12         13         14         14         6         Febrero del 2015         13         14         6         Febrero del 2015         12         12         13         14         12         12         13         14         14         14         14         14         14         14         14         14         14         14         14         14         14         14         14         14         14         14         14         14         14         14         14         14         14         14         14                                                                                                    | Primer día<br>Rol:     | Laboral de | el        | 04/0      | )2/2(     | 015       |           |           |           |                           |
| Días de vacaciones<br>a rebajar :         Su         Mo         Tu         We         Th         Fr         Sa           0         25         26         27         28         29         30         31           1         2         3         4         5         6         7         7         de Febrero del 2015           1         2         3         4         5         6         7         de Febrero del 2015           1         1         2         3         4         5         6         7           9         9         10         11         12         12         14         14         14         14         14         14         14         14         14         14         14         14         14         14         14         14         14         14         14         14         14         14         14         14         14         14         14         14         14         14         14         14         14         14         14         14         14         14         14         14         14         14         14         14         14         14         14         14                                                                                                    |                        |            | <         | Fe        | bru       | ary       | 20        | 15        | >         | Dias de vacaciones        |
| Días de vacaciones<br>a rebajar :       25       26       27       28       29       30       31       7 de Febrero del 2015       10 de Febrero del 2015       10 de Febrero del 2015       11 de Febrero del 2015       11 de Febrero del 2015       11 de Febrero del 2015       11 de Febrero del 2015       12 de Febrero del 2015       12 de Febrero del 2015       12 de Febrero del 2015       12 de Febrero del 2015       12 de Febrero del 2015       13 de Febrero del 2015       13 de Febrero del 2015       13 de Febrero del 2015         1       2       3       4       5       6       7       28       7       Total días de Vacaciones:                                                                                                    |                        |            |           | Мо        | Tu        | We        | Th        | Fr        | Sa        | 6 de Febrero del 2015     |
| Dias de vacaciones<br>a rebajar :       1       2       3       4       5       9       7         8       9       10       11       12       13       14       14       Febrero del 2015         15       16       17       18       19       20       21       12 de Febrero del 2015         12       23       24       25       26       27       28       1         1       2       3       4       5       6       7       Total días de Vacaciones:                                                                                                    |                        |            | 25        | 26        | 27        | 28        | 29        | 30        | 31        | 7 de Febrero del 2015     |
| 8         9         10         11         12         13         14           15         16         17         18         19         20         21           12         23         24         25         26         27         28           1         2         3         4         5         6         7   Total días de Vacaciones:                                                                                                    | Dias de v<br>a rehaiau | acaciones  | 1         | 2         | <u>3</u>  | 4         | 5         | <u>6</u>  | <u>Z</u>  | 11 de Febrero del 2015    |
| 15         16         17         18         19         20         21           22         23         24         25         26         27         28           1         2         3         4         5         6         7         Total días de Vacaciones:                                                                                                    |                        |            | 8         | 2         | <u>10</u> | <u>11</u> | <u>12</u> | <u>13</u> | <u>14</u> | 12 de Febrero del 2015    |
| 22         23         24         25         26         27         28           1         2         3         4         5         6         Z         Total días de Vacaciones:                                                                                                    |                        |            | <u>15</u> | <u>16</u> | 17        | 18        | 19        | 20        | <u>21</u> | 13 de Febrero del 2015    |
| <u>1</u> <u>2</u> <u>3</u> <u>4</u> <u>5</u> <u>6</u> <u>7</u> Total días de Vacaciones:                                                                                                    |                        |            | 22        | 23        | 24        | 25        | 26        | 27        | <u>28</u> |                           |
|                                                                                                    |                        |            | 1         | 2         | 3         | 4         | 5         | <u>6</u>  | <u>Z</u>  | Total días de Vacaciones: |

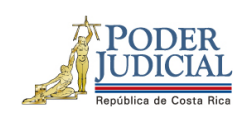

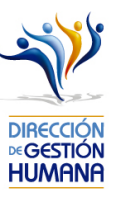

2. Ingrese las fechas del periodo de vacaciones que requiere ingresar.

| 2                                 |                                                                                                    |                                                                                           | Oficio : 015 UPS (                                                                                    |            |           |
|-----------------------------------|----------------------------------------------------------------------------------------------------|-------------------------------------------------------------------------------------------|----------------------------------------------------------------------------------------------------|------------|-----------|
| Datos del Servidor                |                                                                                                    |                                                                                           | d                                                                                                    | 6          |           |
| Tipo Identificación:              | Física                                                                                                    | ~                                                                                         |                                                                                                    |            |           |
| Identificación:                   | 0114220151                                                                                                    |                                                                                           |                                                                                                    |            |           |
| Nombre:                           | JOHN RICHARDS PADILLA FERI                                                                                                    | NANDEZ                                                                                    |                                                                                                    |            |           |
| Tipo de Horario                   |                                                                                                    |                                                                                           |                                                                                                    |            |           |
| OAdministrativo                   |                                                                                                    |                                                                                           |                                                                                                    |            |           |
| Rol                               |                                                                                                    |                                                                                           |                                                                                                    |            |           |
| O Rol Especial                    |                                                                                                    |                                                                                           |                                                                                                    |            |           |
| Detalle Vacaciones                | Actuales                                                                                                    |                                                                                           |                                                                                                    | Usar Propo | rcionales |
| Ganadas: 10                       | 🔎 En tramite: 1                                                                                                    | L                                                                                         | Proporcionales:                                                                                       | 12         | Reales: 9 |
| Periodo                           |                                                                                                    |                                                                                           |                                                                                                    |            |           |
| Desde:                            | 04/09/2019                                                                                                    |                                                                                           |                                                                                                    |            |           |
| Hasta:                            | 12/09/2019                                                                                                    |                                                                                           |                                                                                                    |            |           |
| Informacion Roles                 |                                                                                                    |                                                                                           |                                                                                                    |            |           |
| Tipo de Rol:                      | 4x3 🗸                                                                                                    |                                                                                           |                                                                                                    |            |           |
| Primer día Laboral<br>del Rol:    | 03/09/2019                                                                                                    |                                                                                           |                                                                                                    |            |           |
| Días de vacaciones a<br>rebajar : | ≤         septiembre de 2019         ≥           do lu ma mi ju vi sá         30         31           1         2         3         4         5         6         7           8         9         10         11         12         13         4         5         6         7           8         9         10         11         12         13         4         5         6         7           12         23         24         25         62         72         8         9         10         12         13         12         34         9         20         14         15         16         17         18         19         20         21         12         23         24         25         27         28         30         1         2         3         4         5         7         14         15         12         13         4         5         32         12         12         3         4         5         32         32         12         23         2         25         25         22         32         32         12         32         34         5         5         32 | Dias de vaca<br>4 de Septie<br>5 de Septie<br>6 de Septie<br>10 de Septie<br>11 de Septie | aciones<br>embre del 2019<br>embre del 2019<br>embre del 2019<br>tiembre del 2015<br>tiembre del 2015 |            |           |
|                                   | т                                                                                                    | otal días de \                                                                            | (acaciones: 5                                                                                         |            |           |

3. Seleccione el Tipo de Rol que desempeña la persona en la oficina.

| PODER<br>UDICIAL<br>República de Costa Rica |                                                                                                    | DIRECCIÓN<br>DIRECCIÓN<br>DIRECCIÓN<br>HUMANA |
|---------------------------------------------|----------------------------------------------------------------------------------------------------|-----------------------------------------------|
|                                             | Oficio : att UPC anto                                                                                                    |                                               |
|                                             | Dates del Servidor                                                                                                    |                                               |
|                                             |                                                                                                    |                                               |
|                                             |                                                                                                    |                                               |
|                                             |                                                                                                    |                                               |
|                                             | Nombre: JOHN RICHARDS PADILLA FERNANDEZ                                                                                                    |                                               |
|                                             | Tipo de Horario                                                                                                    |                                               |
|                                             | ⊖ Administrativo                                                                                                    |                                               |
|                                             |                                                                                                    |                                               |
|                                             | O Kol Especial                                                                                                    |                                               |
|                                             |                                                                                                    |                                               |
|                                             | Canadas: 10 Calp En tramite: 4 Calp Proporcionales: 12 Calp Reales: 6                                                                                                    |                                               |
|                                             | Periodo<br>Desde: D4/09/2019                                                                                                    |                                               |
|                                             | 10000010                                                                                                    |                                               |
|                                             |                                                                                                    |                                               |
|                                             |                                                                                                    |                                               |
|                                             | Tipo de Roi:                                                                                                    |                                               |
|                                             | del Rol:                                                                                                    |                                               |
|                                             | Días de vacaciones     2x2     1bre de 2x3     2bre de 2x3       5x4     1     1     1     x1       6x4     1     1     x1     s6       12     2     4     5     6       13     1     11     12     13       14     15     16     17     18     19       22     22     22     22     22     22       29     30     12     2     4 |                                               |

4. En el campo "Primer día Laboral del Rol" ingresar la fecha en que inicia el rol la persona que disfrutará vacaciones.

| Informacion Roles              |             |                         |           |           |           |           |                                                                            |                           |
|--------------------------------|-------------|-------------------------|-----------|-----------|-----------|-----------|----------------------------------------------------------------------------|---------------------------|
| Tipo de Rol:                   | <b>4x</b> 3 | 4x3 💌                   |           |           |           |           |                                                                            |                           |
| Primer día Laboral<br>del Rol: | 03/0        | )9/20                   | 19        |           |           |           |                                                                            |                           |
|                                | <           | ≤ septiembre de<br>2019 |           |           | le        | ≥         | Dias de vacaciones<br>4 de Septiembre del 2019<br>5 de Septiembre del 2019 |                           |
|                                | do          | lu                      | ma        | mi        | ju        | vi        | sá                                                                         | 6 do Soptiembre del 2019  |
| Días de vacaciones a           | 25          | 26                      | 27        | <u>28</u> | <u>29</u> | <u>30</u> | <u>31</u>                                                                  | 10 de Septiembre del 2019 |
| rebajar :                      | 1           | 2                       | 3         | <u>4</u>  | 5         | <u>6</u>  | <u>Z</u>                                                                   | 11 de Septiembre del 201  |
|                                | <u>8</u>    | <u>9</u>                | <u>10</u> | <u>11</u> | <u>12</u> | <u>13</u> | <u>14</u>                                                                  | 12 do Sontiombro del 201  |
|                                | <u>15</u>   |                         | 17        | 18        | 19        | <u>20</u> | <u>21</u>                                                                  | 12 de Septiembre dei 201  |
|                                | 22          | 23                      | <u>24</u> | <u>25</u> | 26        | <u>27</u> | <u>28</u>                                                                  |                           |
|                                | 20          | 30                      | 1         | 2         | 2         | 4         | E                                                                          |                           |

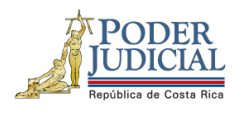

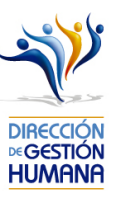

5. Ingrese un comentario en el campo "Observaciones".

| 2                                 |                                                                                                    |                                                                               | Oficio :                                                                   |            |
|-----------------------------------|----------------------------------------------------------------------------------------------------|-------------------------------------------------------------------------------|----------------------------------------------------------------------------|------------|
| Datos del Servidor                |                                                                                                    |                                                                               |                                                                            |            |
| Tipo Identificación:              | Física                                                                                                    | ~                                                                             |                                                                            |            |
| Identificación:                   | 0114220151                                                                                                    |                                                                               |                                                                            |            |
| Nombre:                           | JOHN RICHARDS PADILLA FERM                                                                                                    | NANDEZ                                                                        |                                                                            |            |
| Tipo de Horario                   |                                                                                                    |                                                                               |                                                                            |            |
|                                   |                                                                                                    |                                                                               |                                                                            |            |
| Rol                               |                                                                                                    |                                                                               |                                                                            |            |
| ORol Especial                     |                                                                                                    |                                                                               |                                                                            |            |
| Detalle Vacaciones                | Actuales                                                                                                    |                                                                               | Usar Prop                                                                  | orcionales |
| Ganadas: 10                       | En tramite: 1                                                                                                    |                                                                               | Proporcionales: 12                                                         | Reales: 9  |
| Periodo                           |                                                                                                    |                                                                               |                                                                            |            |
| Desde:                            | 05/09/2019                                                                                                    |                                                                               |                                                                            |            |
| Hasta:                            | 12/09/2019                                                                                                    |                                                                               |                                                                            |            |
| Informacion Roles                 |                                                                                                    |                                                                               |                                                                            |            |
| Tipo de Rol:                      | 4x3 💌                                                                                                    |                                                                               |                                                                            |            |
| Primer día Laboral<br>del Rol:    | 04/09/2019                                                                                                    |                                                                               |                                                                            |            |
| Días de vacaciones a<br>rebajar : | ≤         septiembre de 2019         ≥           do         lu ma mi ju 26         29         30         31           1         2         26         29         30         31           1         2         3         4         3         6         7           5         16         17         18         19         20         21         22         22         22         22         24         22         22         24         22         24         24         5           22         23         4         23         2         2         4         5         16         17         18         19         20         21           22         23         4         23         24         25         25         25         22         24         25         25         25         25         25         25         25         25         25         25         25         25         25         25         25         25         25         25         25         25         25         25         25         25         25         25         25         25         25         25         25 <td< th=""><th>Dias de vacac<br/>5 de Septien<br/>6 de Septien<br/>7 de Septien<br/>11 de Septie</th><th>iones<br/>höre del 2019<br/>höre del 2019<br/>höre del 2019<br/>ambre del 2019</th><th></th></td<> | Dias de vacac<br>5 de Septien<br>6 de Septien<br>7 de Septien<br>11 de Septie | iones<br>höre del 2019<br>höre del 2019<br>höre del 2019<br>ambre del 2019 |            |
|                                   | То                                                                                                    | otal días de Va                                                               | caciones: 4                                                                |            |
| Datos del Puesto                  |                                                                                                    |                                                                               |                                                                            |            |
| Numero Puesto:                    | 48481                                                                                                    |                                                                               |                                                                            |            |
| Oficina:                          | 997                                                                                                    |                                                                               |                                                                            |            |
| Clase:                            | 14722                                                                                                    |                                                                               |                                                                            |            |
| Descripción:                      | TÉCNICO ADMINISTRATIVO 2                                                                                                    |                                                                               |                                                                            |            |
|                                   | Denierus de anneles                                                                                                    |                                                                               |                                                                            |            |

6. Seleccione el boton "Guardar" y se mostrará un aviso indicando: "Propuesta de Vacaciones Ingresada".

| Mantenimiento de     | Vacaciones 243                  |         |                                   |
|----------------------|---------------------------------|---------|-----------------------------------|
| 800                  |                                 |         |                                   |
| $\Delta$             |                                 |         | SACEJ                             |
|                      |                                 | . 🥑     | Propuesta de Vacaciones ingresada |
| Datos del Servidor   |                                 |         |                                   |
| Tipo Identificación: | Física 💌                        | Aceptar |                                   |
| Identificación:      | 0114220151                      | _       |                                   |
| Nombre:              | JOHN RICHARDS PADILLA FERNANDEZ |         |                                   |

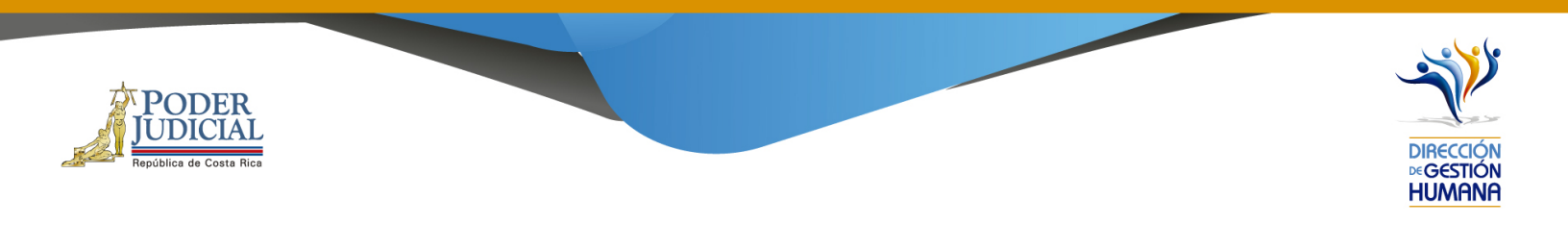

## Registro de vacaciones en tipo de horario por Rol Especial

1- Seleccione la opción "Rol Especial".

| e                    |                                 | Oficio : 015 UDS 2010 |
|----------------------|---------------------------------|-----------------------|
| Datos del Servido    | r                               |                       |
| Tipo Identificación: | Física 🗸                        |                       |
| Identificación:      | 0114220151                      |                       |
| Nombre:              | JOHN RICHARDS PADILLA FERNANDEZ |                       |
| Tipo de Horario      |                                 |                       |
| OAdministrativo      |                                 |                       |
|                      |                                 |                       |
| Rol Especial         | <u>~</u>                        |                       |

2- Ingrese las fechas del periodo de vacaciones que requiere ingresar.

| Datos del Servidor                                       |                     |              |                    |             |
|----------------------------------------------------------|---------------------|--------------|--------------------|-------------|
| Tipo Identificación:                                     | Física              | ~            |                    |             |
| Identificación:                                          | 0114220151          | Q,           |                    |             |
| Nombre:                                                  | JOHN RICHARDS PADIL | LA FERNANDEZ |                    |             |
| Tipo de Horario<br>Administrativo<br>Rol<br>Rol Especial |                     |              |                    |             |
| Detalle Vacaciones                                       | Actuales            |              | Usar Pro           | porcionales |
| 🚨 Ganadas: 10                                            | 🔎 En tra            | mite: 1      | Proporcionales: 12 | Reales: 9   |
| Periodo<br>Desde:<br>Hasta:                              | 04/09/2019          |              |                    |             |

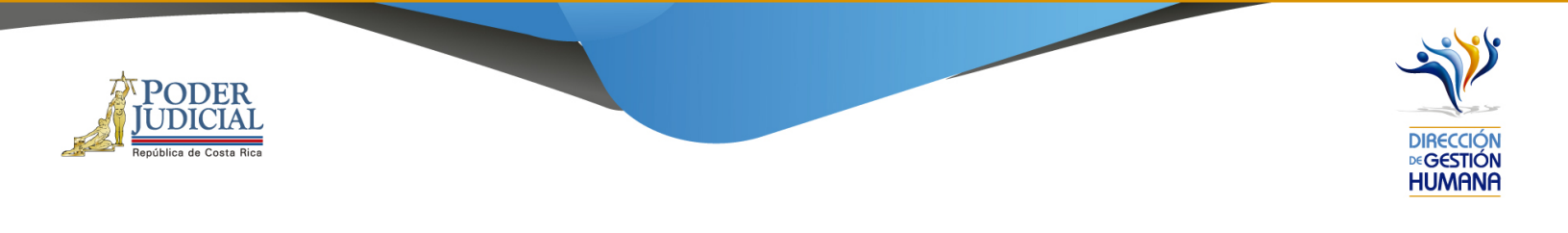

3- En la columna o campo "Rango Seleccionado" se mostrarán el rango completo de días que se incluyeron para el disfrute de vacaciones, de los cuales se deben trasladar para la columna de la derecha los que correspondan a los días de disfrute de vacaciones según el rol que desempeñe la oficina.

Por ejemplo, en este caso la persona disfruta vacaciones el 05/09, 06/09 el 09/09, por lo tanto, esos días deben seleccionarse, trasladarse y mostrarse en la columna de la derecha.

| 2                    |                                | Oficio : •••    |           |            |
|----------------------|--------------------------------|-----------------|-----------|------------|
| Datos del Servidor   |                                |                 | 2.5       |            |
| Tipo Identificación: | Física 🔽                       |                 |           |            |
| Identificación:      | 0114220151                     |                 |           |            |
| Nombre:              | JOHN RICHARDS PADILLA FERNANDE | <u>z</u>        |           |            |
| Tipo de Horario      |                                |                 |           |            |
| OAdministrativo      |                                |                 |           |            |
|                      |                                |                 |           |            |
| Rol Especial         |                                |                 |           |            |
| Detaile Vacaciones   | Actuales                       |                 | Usar Prop | orcionales |
| 🔎 Ganadas: 10        | En tramite: 1                  |                 | nales: 12 | Reales: 9  |
| Periodo              |                                |                 |           |            |
| Desde:               | 04/09/2019                     |                 |           |            |
| Hasta                | 09/09/2019                     |                 |           |            |
| ind stati            |                                |                 |           |            |
| Г                    | Panga Salaggianada Diac B      | aaloc a Bohaiar | 1         |            |
|                      | Kango Seleccio/Iddo Dids Ri    | eales a ReDdjdF |           |            |
|                      | 04/09/2019                     |                 |           |            |
|                      | 05/09/2019                     |                 |           |            |
|                      | 07/09/2019                     |                 |           |            |
|                      | 08/09/2019                     |                 |           |            |
|                      | 05/05/2015                     |                 |           |            |
|                      |                                |                 |           |            |
|                      |                                |                 |           |            |

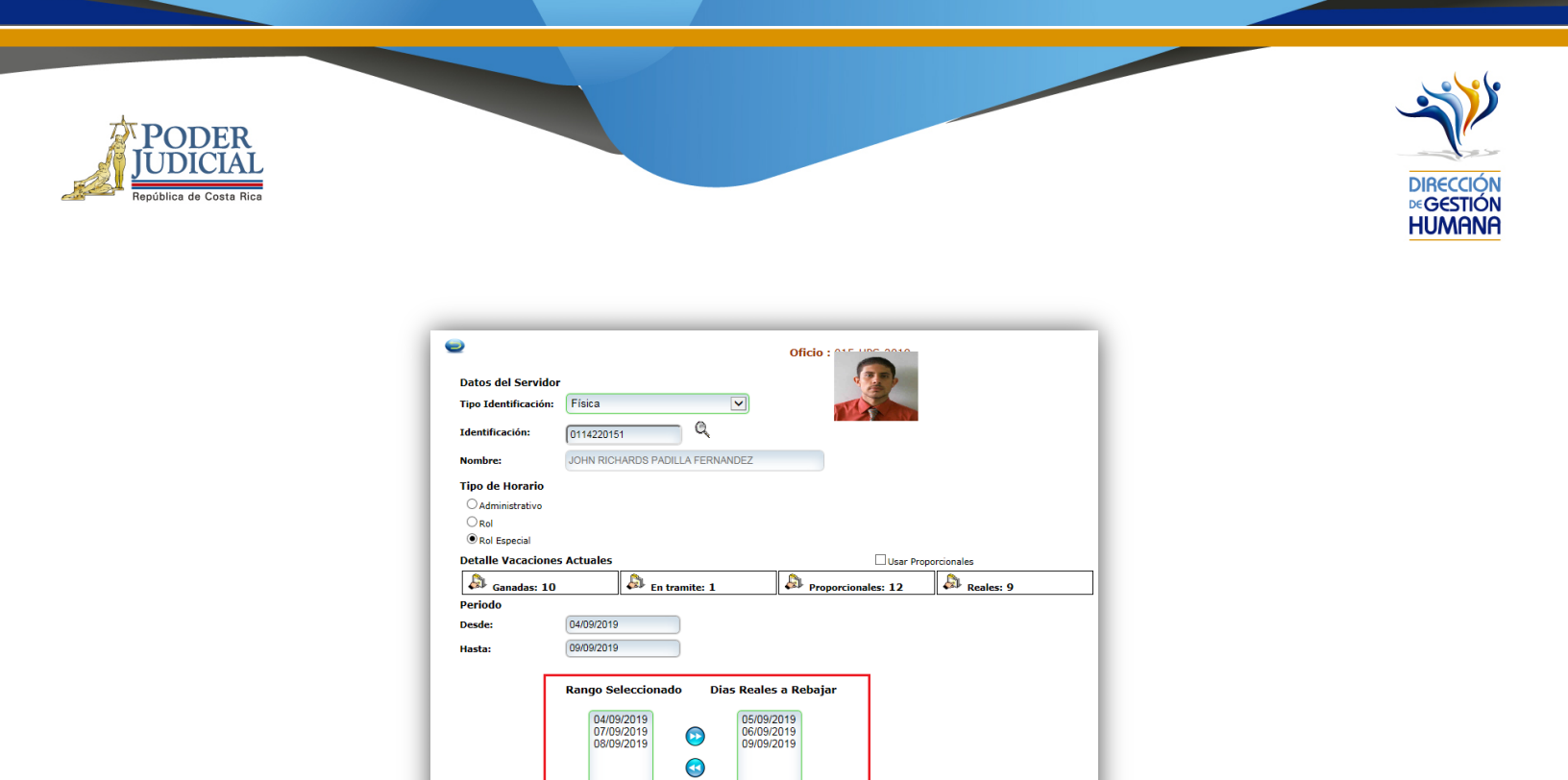

4- Ingrese un comentario en el campo "Observaciones", ya que es obligatorio para poder dar por terminado el proceso y poder guardar el registro.

Total días de Vacaciones: 3

| República de Costa Rica |                                                                                             |                                                                                                    |                                                      |             | DIRECCIÓN<br>DIRECCIÓN<br>DIRECCIÓN<br>HUMANA |
|-------------------------|---------------------------------------------------------------------------------------------|----------------------------------------------------------------------------------------------------|------------------------------------------------------|-------------|-----------------------------------------------|
|                         | Datos del Servidor<br>Tipo Identificación:<br>Identificación:<br>Nombre:<br>Tipo de Horario | Física (0114220151 Q JOHN RICHARDS PADILLA FERNANDEZ                                                                                                    | Oficio :                                             |             |                                               |
|                         | Administrativo     Rol     Rol     Rol Especial     Detalle Vacaciones                      | Actuales                                                                                                    |                                                      | morrionales |                                               |
|                         | At a state                                                                                  |                                                                                                    |                                                      |             |                                               |
|                         | Ganadas: 10                                                                                 | En tramite: 1                                                                                                    | Proporcionales: 12                                   | Reales: 9   | _                                             |
|                         | Desde:                                                                                      | 04/09/2019                                                                                                    |                                                      |             |                                               |
|                         | Hastar                                                                                      | 09/09/2019                                                                                                    |                                                      |             |                                               |
|                         | Datos del Puesto                                                                            | Rango Seleccionado         Dias Real           04/09/2019         05/0           07/09/2019         09/0           08/09/2019         09/0           09/0         09/0 | es a Rebajar<br>2/2019<br>2/2019<br>2/2019<br>2/2019 |             |                                               |
|                         | Numero Puesto:                                                                              | 48481                                                                                                    |                                                      |             |                                               |
|                         | Oficina:                                                                                    | 997                                                                                                    |                                                      |             |                                               |

5- Una vez ingresada la observación debe guardar la opción en el boton "Guardar" y se mostrará un aviso indicando: "Propuesta de Vacaciones Ingresada".

Clase:

Descripción

Observaciones:

14722

Prueba

TÉCNICO ADMINISTRATIVO 2

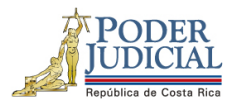

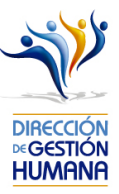

| <b>₽</b>             |          |
|----------------------|----------|
|                      |          |
| Tipo Identificación: | Física 🗸 |
| Tipo Identificación: | Física   |

|         | SACEJ                             |   |
|---------|-----------------------------------|---|
|         | Propuesta de Vacaciones ingresada |   |
| Aceptar |                                   |   |
|         |                                   | - |